## 企业微信绑定人脸识别门禁考勤一体机使用说明

## 1.设备联网

a) 网线连接。

b) Wifi 链接。微信扫描右边的二维码进入小程序输入需要 配置的 wifi 和密码,把生成的二维码给人脸识别一体机识别。

## 2.企业微信绑定设备(手机端操作)

a) 管理员登录企业微信。

绑定流程:进入工作台 - 企业管理 - 设备管理 - 添加设备 - SN 编码 (设备序列号) - 可以在进工作台前,先使用企业微信扫描设备上的二 维码复制后,在进入 SN 编码粘贴输入设备的序列号点击确定。弹出设备 详情,绑定设备是灰色,现在是不可绑定编辑的。点击可用范围(选择 部门/成员)下图:设置可用范围 +添加。选择通讯录内的考勤人员后,返 回设备详情点击绑定设备。

| 15:39                                    | ::! 중 ■ | くしていたので、 しての時代の時代では しての時代の時代では しての時代の時代の時代の時代の時代の時代の時代の時代の時代の時代の時代の時代の時代の | 编辑         | く 设                    | 备详情                |
|------------------------------------------|---------|---------------------------------------------------------------------------|------------|------------------------|--------------------|
| くしていていていていていていていていていていていていていていていていていていてい |         | 7                                                                         |            |                        |                    |
| ■ <b>4.3 寸人脸设备</b><br>53X20-ZD-T1        | 已连接     | 通知可用范围内成员使用                                                               | $\bigcirc$ | ■ 4.3 寸入脑<br>53X20-ZD- | 7 <b>设备</b><br>-T1 |
| 备注名称                                     | >       | 通知可用范围内已设置考勤规则的成员,<br>设备打卡                                                | 使用当前的考勤    | 备注名称                   | >                  |
| <b>可用范围</b> 选择部门/成员 >                    |         | 设置可用范围                                                                    |            | 可用范围                   | 胀明君,A.上善若水 >       |
| 配套应用                                     |         |                                                                           |            | 配套应用                   |                    |
| ☑ 打卡 /                                   | 已启用 >   | + 添加                                                                      |            | 🖸 打卡                   | 已启用 >              |
| ■ 门禁                                     | 已启用 >   | 张明君                                                                       |            | □ 门禁                   | 已启用 >              |
| 关于此设备                                    | >       | ● A.上善若水                                                                  |            | 关于此设备                  | >                  |
| 绑定设备                                     |         |                                                                           |            | 绑定设备                   |                    |

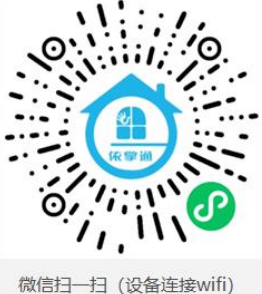

## 3.添加人员

- a) 设备绑定成功后,点击 录入人脸
- b) 找到添加的设备,并查看状态,如果显示已连接,说明没问题。

| 添加设备                            | 4.3寸人脸设备<br>53X20-ZD-T1                    |
|---------------------------------|--------------------------------------------|
|                                 | 备注名称                                       |
|                                 | 可用范围 张明君, A.上善若水 >                         |
|                                 | 人脸信息    >                                  |
| 考勤机已绑定                          | 员工录入                                       |
| 正並內已设置考到初日下规则的成员,來入入<br>脸后即可使用。 | <b>管理员</b> 6人 >                            |
|                                 | 配套应用                                       |
|                                 | <ul> <li>● 打卡</li> <li>已启用 &gt;</li> </ul> |
|                                 | □ 门禁 已启用 >                                 |
|                                 | 关于此设备 >                                    |
| 录入人脸                            | 移除设备                                       |

c) 点击人脸门禁考勤设备,点击 人脸信息-选择要录入的人员-点击录入人脸 信息。

| <        | 录入人脸信息 | •••   |                 |      |  |
|----------|--------|-------|-----------------|------|--|
|          | Q、搜索   | Ξo    | 张明君 1           | 未录入  |  |
| 可用范围     |        |       | 部门 黄山市网里挑一科技服务者 | 有限公司 |  |
| 张明君      |        | 未录入>  | 黄山市网里挑一科技服务有限公司 |      |  |
| 9 A.上善若水 |        | 未录入 > | 录入人脸信息          |      |  |
|          |        |       |                 |      |  |
|          |        |       |                 |      |  |

在企业微信工作台,点击录入人脸信息后,同时录入的人员需要在人脸机设备前 人脸识别 5 秒等待设备采集人脸录入,语音提示录入成功即可。

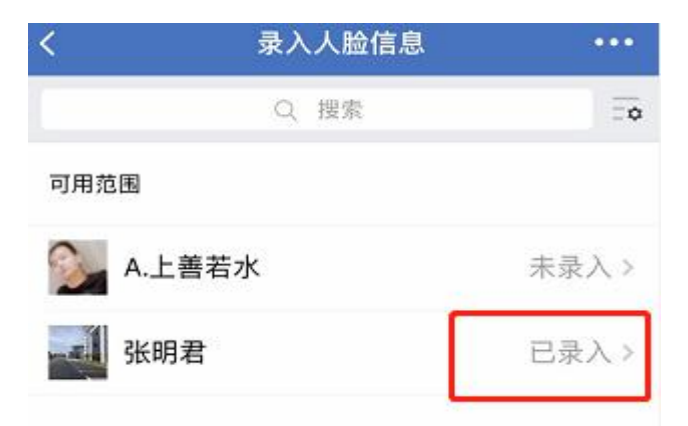

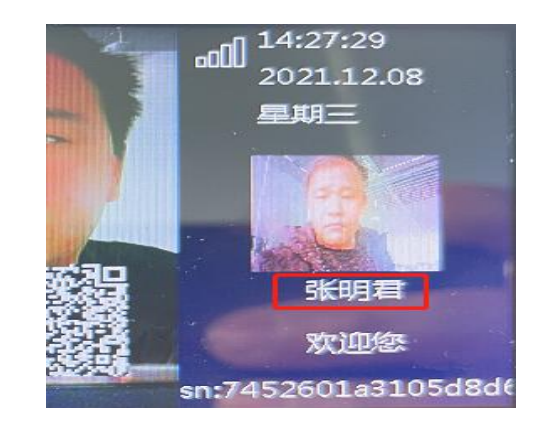